## **Animate Text**

• Add text to a slide and click on the "Animation" button

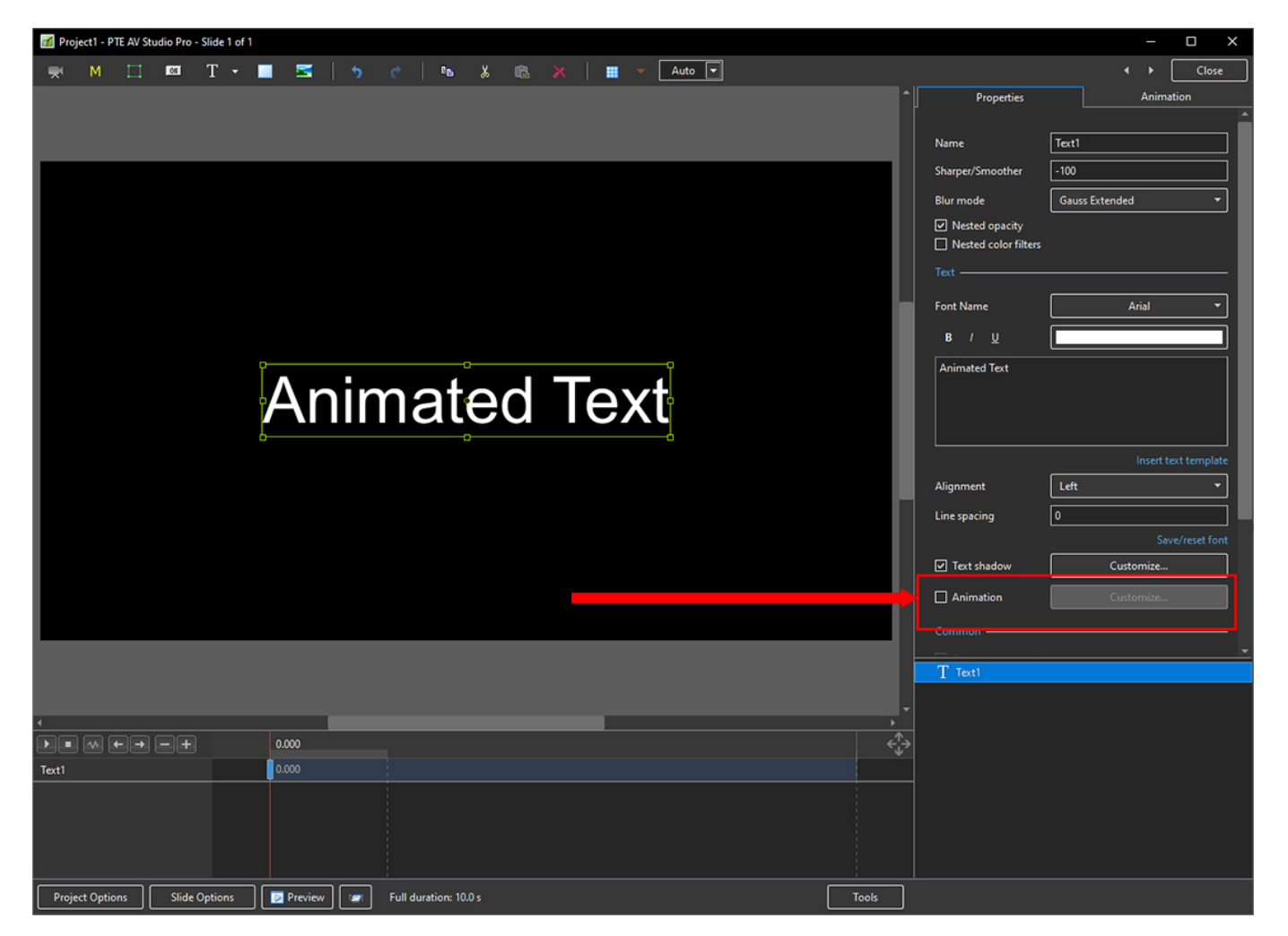

• Then click on "Customise"

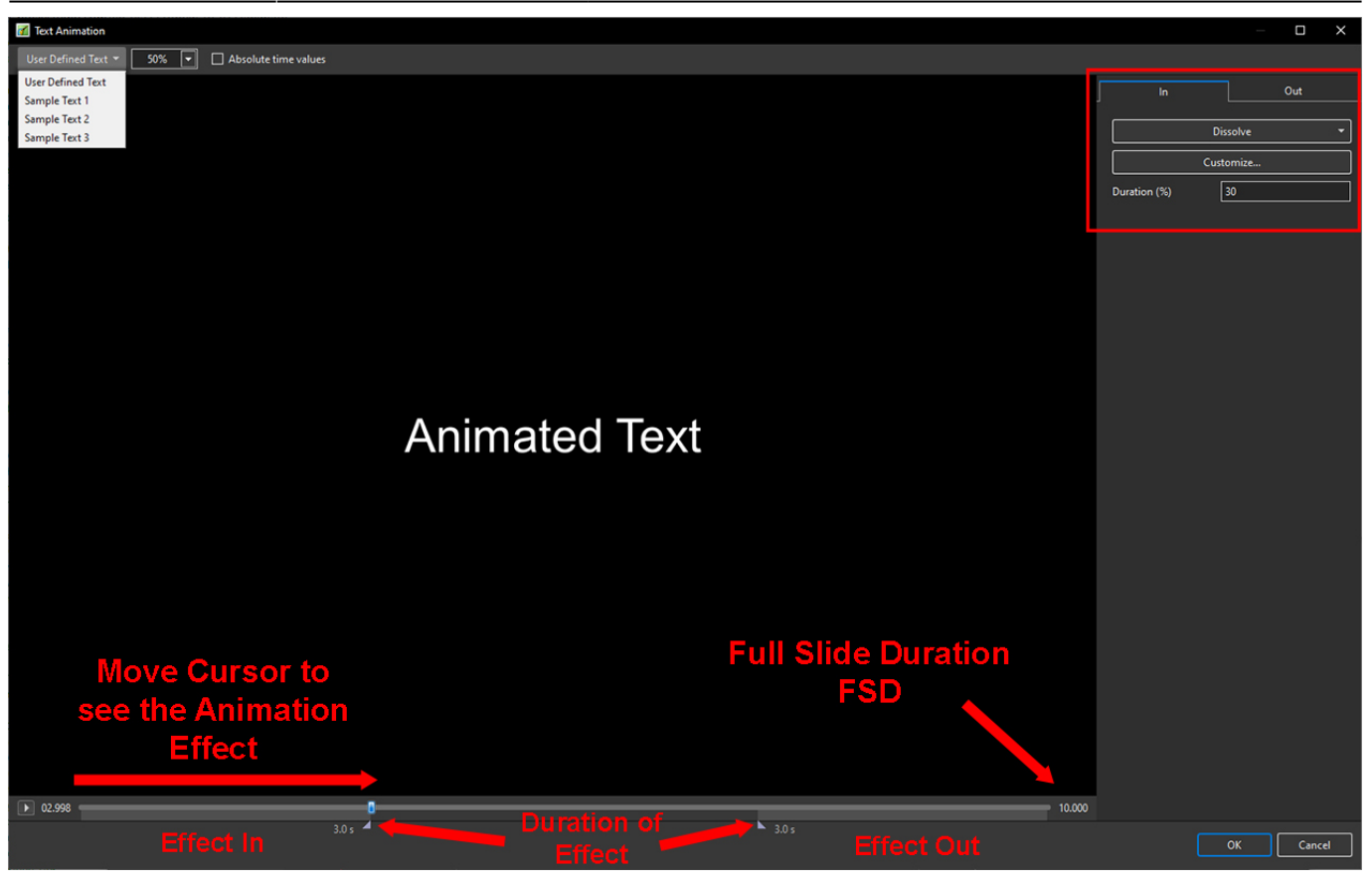

- Choose from User Defined Text or Sample Text
- Vary the size of the Text in the Editor
- Choose Absolute Time Values to ensure the Duration % does not change when Slide Duration is changed
- Drag the Cursor to see the Effect

In the Upper Right Adjustments Panel

- Choose the Effect In Tab
- The Duration adjustment indicates the percentage of Full Slide Duration for the Effect In and Effect Out
- Click on "Dissolve" to see a list of Effects

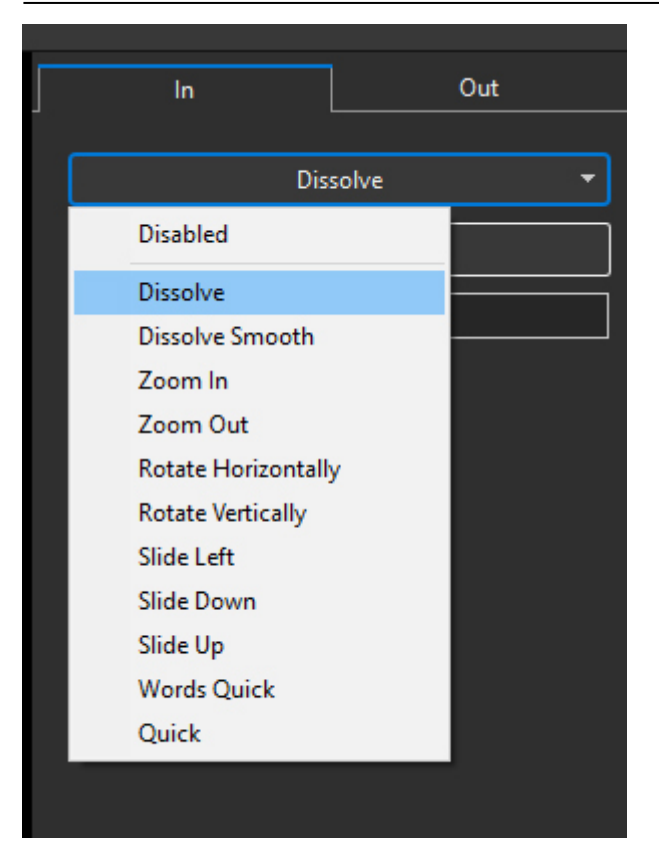

• Choose an Effect and then click on "Customise"

| ſ | In            |   | Out      |          |  |
|---|---------------|---|----------|----------|--|
|   |               |   | rtom     |          |  |
|   | Custom        |   |          |          |  |
|   |               |   | Save     | template |  |
|   | Duration (%)  | [ | 30       |          |  |
|   | Glyph style   | [ | Dissolve | •        |  |
|   | Lines order   |   |          |          |  |
|   | U Words order |   |          |          |  |
|   | Glyphs order  |   |          | ni<br>L  |  |
|   | Direction     |   | A → Z    | -        |  |
|   | Time (%)      | [ | 100      |          |  |
|   |               |   | A        | dd group |  |

- The Effect Duration % can be adjusted here
- The Glyph (Letter) Style can be adjusted here
- Choose from Lines Order, Words Order **OR** Glyphs Order

| Custom         Save templ         Duration (%)       30         Glyph style       Dissolve         Lines order                              |              |  |  |  |  |  |
|----------------------------------------------------------------------------------------------------|--------------|--|--|--|--|--|
| Save templ Duration (%) 30 Glyph style Dissolve Lines order Words order Glyphs order                                                        | •            |  |  |  |  |  |
| Duration (%) 30<br>Glyph style Dissolve<br>Lines order<br>Words order<br>Glyphs order                                                       | ate          |  |  |  |  |  |
| Glyph style Dissolve                                                                                                    |              |  |  |  |  |  |
| Lines order  Words order  Glyphs order                                                                                                    | •            |  |  |  |  |  |
| ☐ Words order<br><br>☑ Glyphs order                                                                                                    | Lines order  |  |  |  |  |  |
| Glyphs order                                                                                                    | Words order  |  |  |  |  |  |
|                                                                                                    | Glyphs order |  |  |  |  |  |
| Direction A → Z                                                                                                    | -            |  |  |  |  |  |
| Time (%)<br>$A \rightarrow Z$<br>$A \leftarrow Z$<br>$A \leftarrow \cdot \rightarrow Z$<br>$A \rightarrow \cdot \leftarrow Z$<br>All In One |              |  |  |  |  |  |

- Choose from the Dropdown Menu
- Drag the Cursor to see the Effect
- The Time % controls the speed of the Effect
- The Words Order Menu is the same as the Glyphs Order Menu
- The Lines Order Menu differs

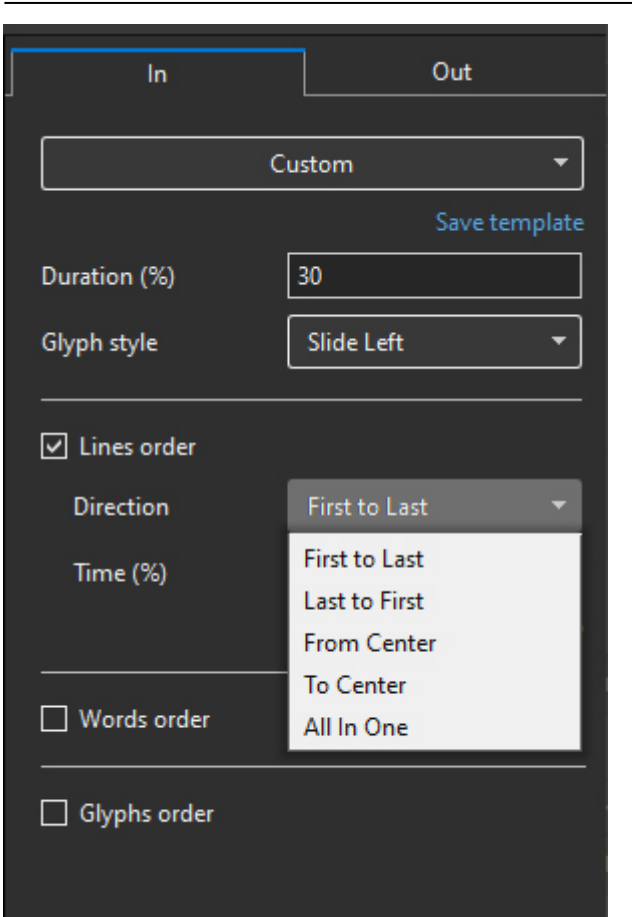

From: https://docs.pteavstudio.com/ - **PTE AV Studio** 

Permanent link: https://docs.pteavstudio.com/en-us/11.0/how\_to\_v11/animate?rev=1677676592

Last update: 2023/03/01 13:16

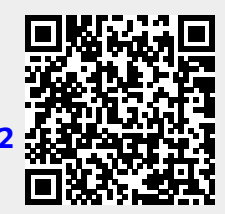